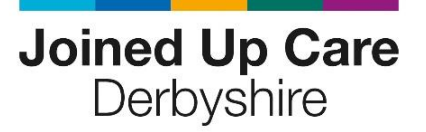

## VIRTUAL MEETINGS FUNCTIONS AND HOUSE RULES

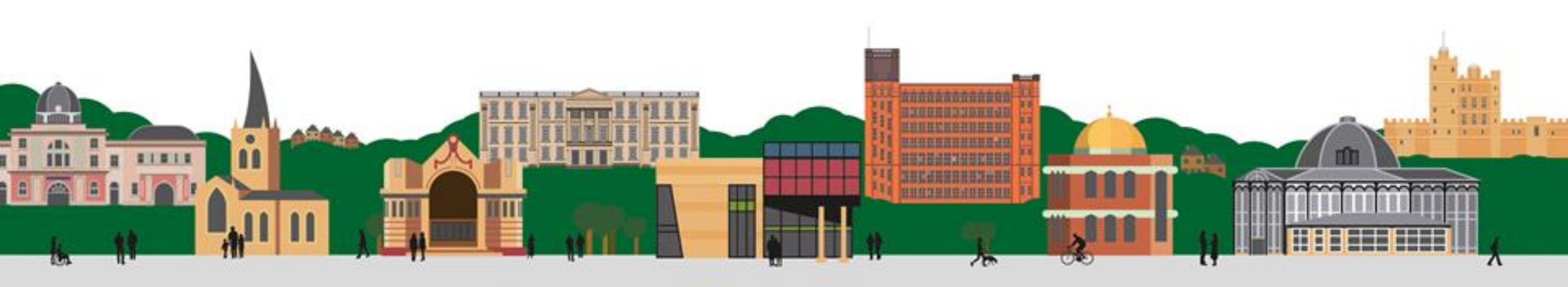

## **Microsoft Teams Functions**

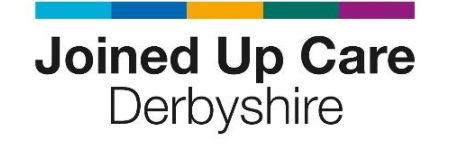

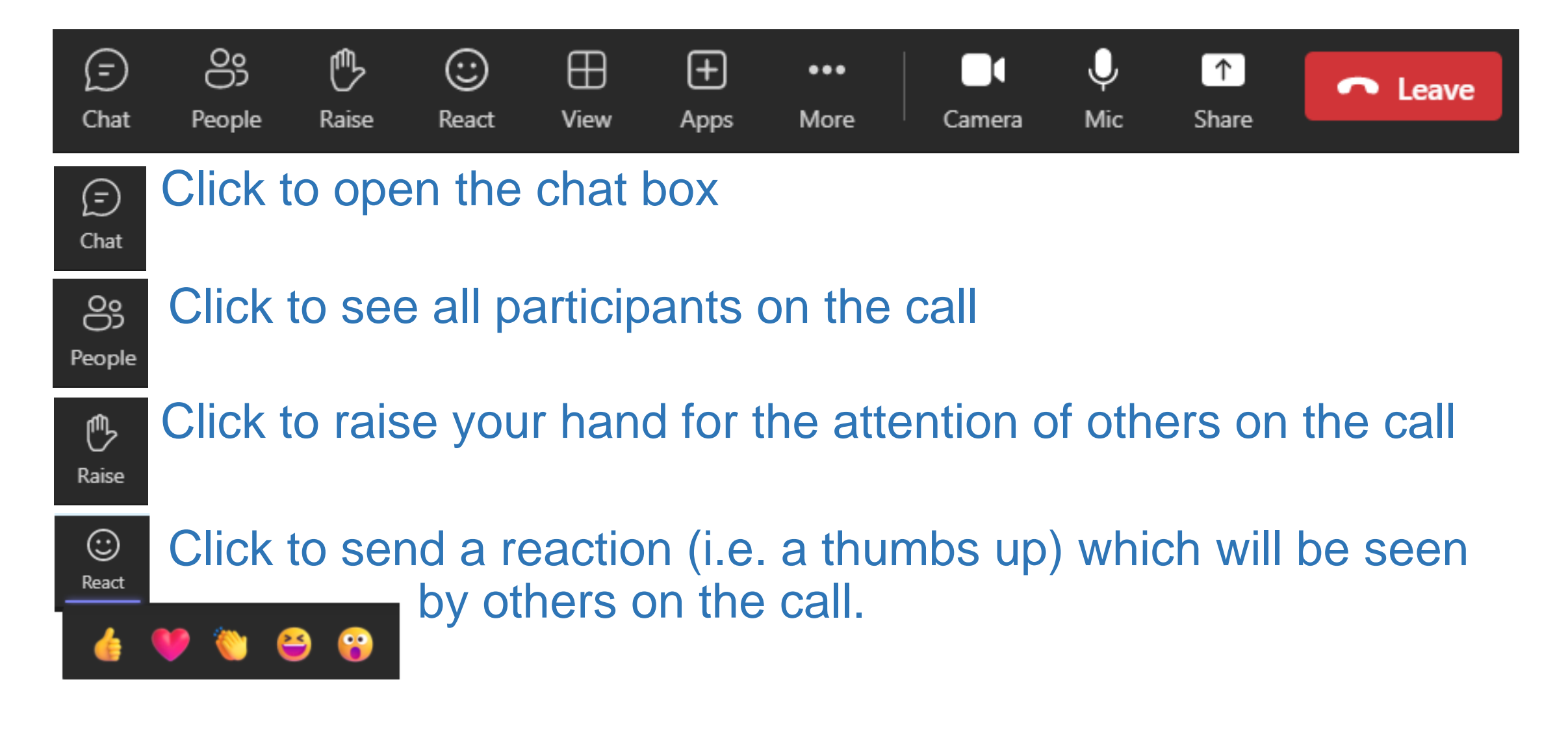

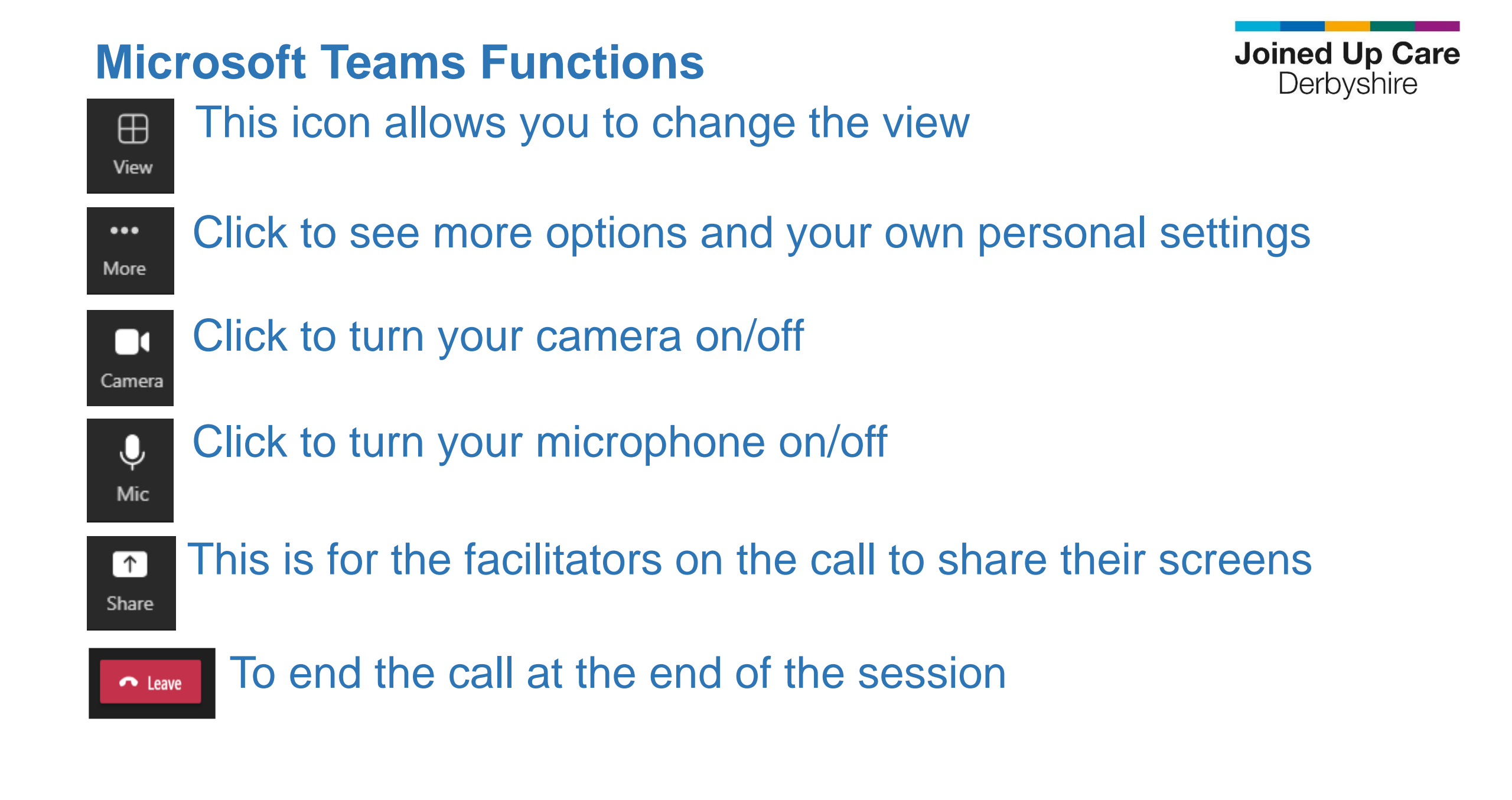

## **Virtual Meeting House Rules**

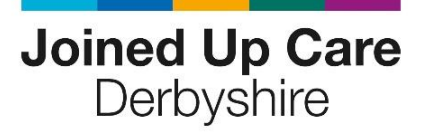

- Listen with an open mind
- Respect each other's views
- Be concise and in keeping with the agenda
- If a point has already been raised, please try not to repeat it
- To ensure the best audio quality and to allow everyone the chance to speak, everyone will be placed on mute. Please ensure you remain muted whilst others are

speaking

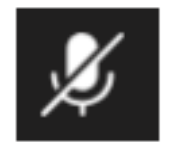

## **Virtual Meeting House Rules**

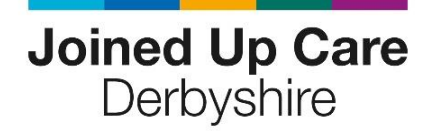

- If you would like to ask a question, please put it in the chat box
  Chat
- Or please click 'raise your hand' if you wish to turn your microphone on and speak

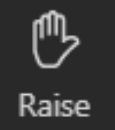